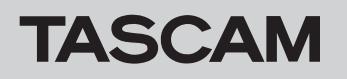

# ファームウェアバージョンの確認

ファームウェアアップデート作業前に、お手持ちのDR-10L Proのファームウェアバージョンを確認します。

- **1.** 本体の電源を入れます。
- 2. MENUボタンを押して、メニュー画面を表示します。
- 3. I◀◀ [∨]ボタンと▶▶I [∧]ボタン押して、"22:VER INFO" メニュー項目を選択し、▶/II [ENTER]ボタンを押してファームウェアバージョンを表示します。
- 4. ここで表示されるファームウェアバージョンを確認します。

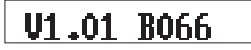

ここで表示されるファームウェアバージョンが、これからアップデートしようとしているファームウェアバージョンと同じ、または新し い場合はアップデートの必要はありません。

### ファームウェアアップデート用SDカードの準備

#### 注意

ファームウェアアップデートは、電池残量が十分にある状態もしくは、パソコンとのUSBバスパワー接続状態で駆動している状態で行って ください。電池の残量が少ない状態では、アップデートは行えない仕様となっています。

1. microSDカードを本機にセットし、USBケーブルで本機とパソコンを接続します。

### 注意

パソコンとの接続は、USBハブを経由せずに直接接続してください。また、ケーブルが長すぎるとノイズを拾う可能性があります。

ホーム画面を表示中にMENUボタンを押し、メニュー画面を表示します。
本機に電池を入れた状態でパソコンとUSB接続すると、ホーム画面に電池アイコンとUSBアイコンが交互に表示します。

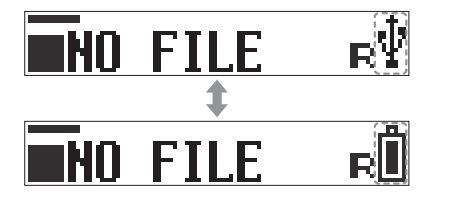

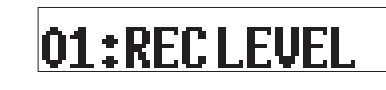

3. メニュー画面からI◀◀[∨]ボタンと▶▶I[ヘ]ボタンを使用して、"24: CARD READER"を選択し、▶/II[ENTER]ボタンを押すと、"CARD READER"を表示します。

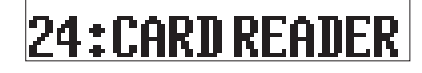

USB接続中は、下記画面が交互に表示されます。

CARD READER

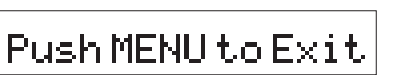

CARD READER

- 4. パソコンのエクスプローラーを起動します。
- 5. パソコン上の[DR-10LPro (またはUSB)]ドライブをクリックします。 SOUNDフォルダーとUTILITYフォルダーが表示されます。
- 6. パソコンで展開したアップデートファイルを本機のUTILITYフォルダーに保存します。

#### 注意

UTILITYフォルダー内には、アップデート用ファイルのみ保存してください。他のファイルは、置かないでください。

7. パソコンから本機の取り外しを行い、本機の電源をオフにします。

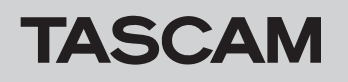

## ファームウェアアップデート手順

 MENUボタンと ◄◄ [~]ボタンを同時に押しながら本機の電源を入れます。 画面に"UPDATE MODE"を表示し、数秒後にファイル選択画面に切り換わります。

UPDATE MODE

DR-10LPro.100

選択ファイルが複数ある場合、ファイル名の右側に[▼/▲]アイコンを表示します。 I≪<[~]ボタンと▶▶I[^]ボタンで、対象のファイルを選択します。

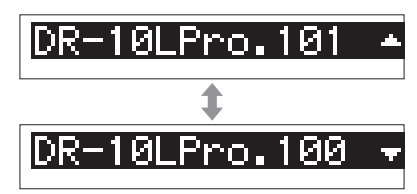

ファイルが無い場合、画面に"No Update File"と表示します。

No Update File

2. 対象のファイルを選択後、▶/Ⅲ[ENTER]ボタンを押すと、アップデート確認画面を表示します。

| 1.00 ÷ | × 1.01 ? |
|--------|----------|
|--------|----------|

現バージョン→新バージョン

#### メモ

選択ファイルを変更したい場合やアップデートを実行したくない場合は、MENUボタンを押すと[手順1.]へ戻ります。

3. [手順 2.]のアップデート確認画面で、▶/Ⅲ[ENTER]ボタンを押すとアップデートを実行します。 アップデートの実行中は、下記画面を表示します。

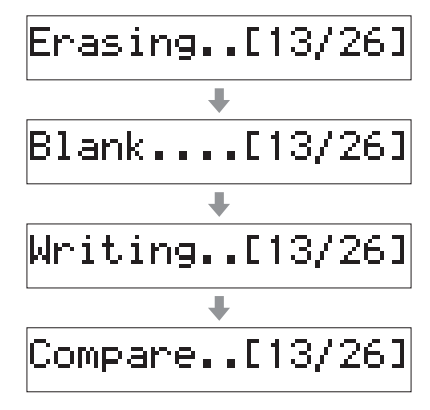

アップデートが完了すると画面に"Complete"と表示します。

Complete

本機を電池で動作させている場合は、自動的に電源がオフします。

本機をUSBバスパワーで動作させている場合は、USBケーブルを取り外すと電源がオフになります。

#### 注意

- アップデート中は、電源を切断しないように注意してください。
- アップデート中は、SDカードの挿抜を行わないでください。
- アップデート途中に電源が切断されたりSDカードの挿抜を行うと、起動できなくなる恐れがあります。

以上で本機のアップデート作業は終了です。